## ИНСТРУКЦИЯ ПО ОПЛАТЕ КОММУНАЛЬНЫХ ПЛАТЕЖЕЙ / GUIDANCE FOR PAYING UTILITY BILLS

- Откройте таблицу, которую мы высылаем вам по почте/размещаем в Telegram канале комплекса (Open the table we send you by post/posting in the complex's Telegram channel)
- 2) Найдите свое ФИО, а также сумму по коммунальным платежам (Find your full name as well as the amount on your utility bill)
- 3) Переходите по ссылке (Follow the link):

| для русскоязычных             | for English-speaking             |
|-------------------------------|----------------------------------|
| https://pay.hse.ru/moscow/com | https://pay.hse.ru/en/moscow/com |

4) Внесите свое ФИО и номер договора (как показано на скриншоте снизу) (Enter your full name in Russian and contract number (as shown in the screenshot below):

| Оплата коммунальных платежей                                                                                                    | Проверка оплаты |
|----------------------------------------------------------------------------------------------------|-----------------|
| Фамилия Имя Отчество                                                                                                    |                 |
|                                                                                                    |                 |
| Номер договора                                                                                                    |                 |
| 3 ДРФ-                                                                                                    |                 |
| Далее                                                                                                    |                 |
| - Поле обязательно для заполнения                                                                                                    |                 |
| f 🛰 💆 🔊 🕲                                                                                                    |                 |
| $\checkmark$                                                                                                    |                 |
| Нашли <b>опечатку</b> ?<br>Выделите её, нажмите Ctrl+Enter и отправыте нам уведомление. Спасибо за участие!<br>Сервис предназначен только для отправки сообщений об орфографических и пунктуационных ошибках. |                 |

**5)** Нажмите "Далее", введите имя плательщика (как и ФИО), номер телефона, свой адрес электронной почты и точную сумму из

таблицы (как показано на скриншоте ниже). (Click "Next", enter the payer's name (the same as your full name), phone number, your email address and the exact amount from the table (as shown in the screenshot below)

| Оплата коммунальных платежей      | Проверка оплаты |
|-----------------------------------|-----------------|
| Фамилия Имя Отчество              |                 |
| Номер договора 358.ДРФ)           |                 |
| Курс Бакалавриат 1 курс           |                 |
| Плательщик *                      |                 |
|                                   |                 |
| Телефон                           |                 |
| +7 7                              |                 |
| Адрес электронной почты           |                 |
| @gmail.com                        |                 |
| Сумма 1311 руб. 00 коп.           |                 |
| Далее                             |                 |
| - Попе обязательно для заполнения |                 |

- 6) Проверяете данные и далее переходите на страницу оплаты, где вносите данные банковской карты. (Check your details and then proceed to the payment page where you enter your bank card details)
- 7) Пересылаете чек об оплате на <u>sho@hse.ru</u>, в теле письма указываете ФИО и слово Амурская (Forward the cheque for payment to sho@hse.ru, with your name and the word Amurskaya in the body of the letter)